# PowIRCenter Gang Programmer User Guide

# **Table of Contents**

| POWINCENTER GANG PROGRAMIWER FEATORES             |
|---------------------------------------------------|
| SYSTEM REQUIREMENTS                               |
| DOWNLOAD POWIRCENTER GANG PROGRAMMER2             |
| INSTALL POWIRCENTER GANG PROGRAMMER 2             |
| UNINSTALL POWIRCENTER GANG PROGRAMMER             |
| HARDWARE SETUP                                    |
| Firmware Update4                                  |
| GETTING STARTED                                   |
| AUTOMATIC UPDATES FOR POWIRCENTER GANG PROGRAMMER |
|                                                   |
| MANHATTAN PRG3806X                                |
| MANHATTAN PRG3806X                                |
| MANHATTAN PRG3806X                                |
| MANHATTAN PRG3806X                                |
| MANHATTAN PRG3806X                                |
| MANHATTAN PRG3806X                                |

ERROR! BOOKMARK NOT DEFINED.

### **Supported Gang Programmers**

- Manhattan PRG3806x
- Rocky
- Acadia

# System Requirements

- *Microsoft .NET Framework 4.0* or higher must be installed. This can be downloaded <u>http://www.microsoft.com/en-us/download/details.aspx?id=17718</u>
- Ensure that you are connected to the internet.
- If you're using *Windows 7 or 8*, you may be prompted with a security warning whenever you run a program. For this setup, allow these programs to run.

# **Download PowIRCenter Gang Programmer**

- 1. Create a folder in C drive as C:\PowIRCenter Gang Programmer
- 2. Copy <u>ftp://irdpdc\_ro:mem2011@sftp.irf.com</u> to Windows Explorer address bar and push **Enter** on the keyboard to log into download folder automatically in ftp server.
- 3. Click the folder labeled **PowIRCenter Gang Programmer** in ftp server.
- 4. Right click on **PowIRCenter\_Gang\_Programmer.zip** and select **Copy to folder....** When the dialog box pops up, navigate to **C:\PowIRCenter Gang Programmer.** Click **OK**.
- 5. Right click on USBXpress\_Setup\_v3.5.1.exe and select Copy to folder.... When the dialog box pops up, navigate to C:\PowIRCenter Gang Programmer. Click OK.

### Install PowIRCenter Gang Programmer

- Go to C:\PowIRCenter Gang Programmer and right-click the file
   PowIRCenter\_Gang\_Programmer.zip. Click Extract All in the dropdown menu.... When the
   dialog box pops up, browse to C:\PowIRCenter Gang Programmer. Click Extract.
- 2. Run USBXpress\_Setup\_v3.5.1.exe if the driver has not been installed before.
- 3. Follow the instructions in the installation program. At the end of the setup, there is a checkbox that must be checked to properly install the drivers. Some problems may occur if this box is not checked.

| Silicon Laboratories USBXpress Deve             | lopment Kit - InstallShield Wizard                                                                                                    |
|-------------------------------------------------|----------------------------------------------------------------------------------------------------|
| Ins<br>The<br>Lat<br>driv<br>ord<br>Clic<br>Dev | tallShield Wizard Complete<br>InstallShield Wizard has successfully copied the Silicon<br>oratories USBXpress Development Kit v3.5.1 to your hard<br>e. The driver installer fisch delow should be executed in<br>er to install drivers or update an existing driver.<br>Launch the USBXpress Driver Installer.<br>k Finish to complete the Silicon Laboratories USBXpress<br><i>re</i> lopment Kit v3.5.1 setup. |
|                                                 | < <u>B</u> ack <b>Finish</b> Cancel                                                                                                    |

4. Click **Install** on the dialog box that pops up.

| 🔏 Silicor | a Laboratories USBXpress Device Driver Installer              |
|-----------|---------------------------------------------------------------|
| -         | Silicon Laboratories<br>Silicon Laboratories USBXpress Device |
|           | Driver Version 3.3                                            |
|           | Instal Cancel                                                 |

# **Uninstall PowIRCenter Gang Programmer**

Please note the PowIRCenter Gang Programmer is not deployed through setup.exe. Therefore, there is no need to add/remove the PowIRCenter Gang Programmer GUI from **Control Panel** -> **Add Remove Program**. Just delete the **C:\PowIRCenter Gang Programmer** folder or files if the user doesn't want to keep them.

### Hardware Setup

Since the programmer is powered through USB port, there is no external power supply required. Just connect a USB cable between your PC and the programmer. Diode D1 on the board will be blinking if the connection is successful.

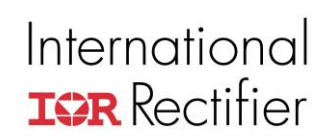

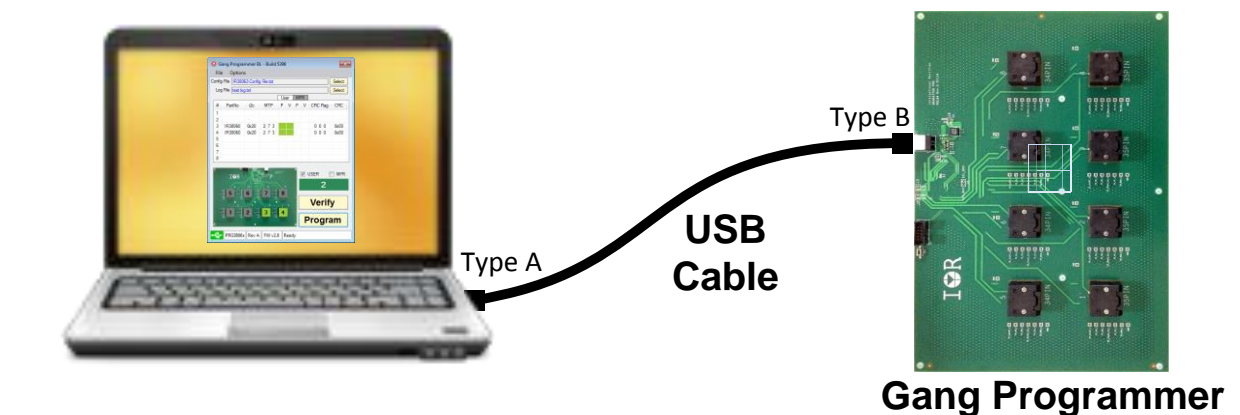

# **Firmware Update**

The USB005 dongle has two layers of firmware, the resident bootloader layer which will not be modified is responsible for updating and flashing the application firmware. The GUI will prompt the user to update the firmware if there is a newer firmware available. The user has the option not to update, but updating is recommended.

| PowIRCenter Gang Programmer                     |  |
|-------------------------------------------------|--|
| Newer programmer firmware is available. Update? |  |
| Yes No                                          |  |

Click Exit after the update.

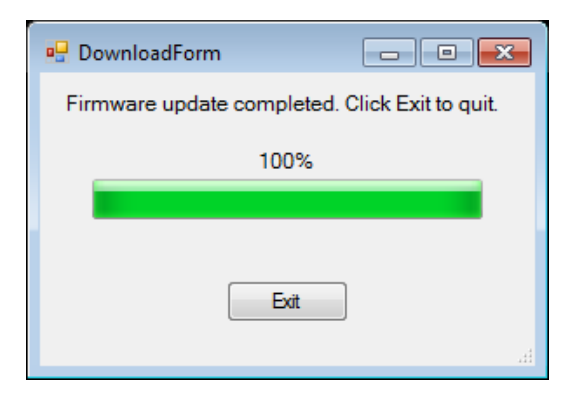

# **Getting Started**

There are two ways to launch the PowIRCenter Gang Programmer GUI.

- **GangProgrammerBL Update.exe** check and download updates if there are newer files in the server.
- **PowIRCenter Gang Programmer.exe** Launch the GUI directly without checking for updates.

#### Automatic Updates for PowIRCenter Gang Programmer

1. Make sure your computer is connected to the Internet, then launch the GUI by double-clicking C:\PowIRCenter Gang Programmer\ GangProgrammerBL Update.exe

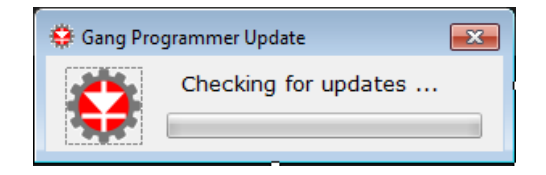

2. If there are any updates available from the IR Server, this screen will appear. Click **Update Now** to start downloading or click **Update Later** to download later.

| PowIRC | enter Gang Programmer | Update      |                |      |
|--------|-----------------------|-------------|----------------|------|
|        | PowIRCenter           | Gang Progra | ammer Up       | date |
| Family | File Name             | Build       | Size Date Time |      |
|        |                       |             |                |      |
|        |                       |             |                |      |
|        |                       |             |                |      |
|        |                       |             |                |      |
|        |                       |             |                |      |
|        | Exit                  | Update Now  | Update Later   |      |
|        |                       |             |                |      |

3. After download is complete, click the **Exit** button and restart PowIRCenter Gang Programmer.

Please note if there are no updates, the PowIRCenter Gang Programmer GUI will start right after the checking.

#### Launching the GUI

Double-click PowIRCenter Gang Programmer.exe from C:\PowIRCenter Gang Programmer

# Manhattan PRG3806x

After launching the programmer, the start window will show as below. If the board is connected, the GUI will automatically search for it.

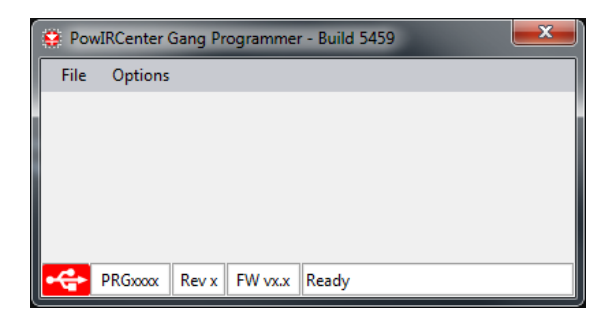

If the auto-searching is successful, the GUI will launch.

| C | Config<br>Log | File    |      |       | _    | _     | _   |            | Select Select |
|---|---------------|---------|------|-------|------|-------|-----|------------|---------------|
|   |               |         |      |       | Us   | er    | MFR | 4          |               |
|   | #             | PartNo  | i2c  | MTP   | Ρ    | V     | P   | V CFC Flag | CRC           |
|   |               |         |      |       |      |       |     |            |               |
|   |               |         |      |       |      |       |     |            |               |
|   |               |         |      |       |      |       |     |            |               |
|   | •             | IOR     |      | Area. |      |       |     | USER [     | MFR           |
|   |               | 5       | 6    | 7     | 8    | •     |     | 0          |               |
|   |               |         |      |       |      | •     |     | Verif      | y             |
|   |               |         | 2    | 3     | 4    |       |     | Progra     | am            |
|   | -             | DRG2806 | Revy | FW v0 | .0 F | Ready | ,   |            |               |

- 1. Menu
- 2. Load configuration file
- 3. Save log file

Note 1: The Select button will not be enabled until the configuration file is loaded.

4. Tabs change colors according to the selections of User and/or Manufacturer section.

User : Selected

#### Note 2: MFR is not available for customers.

5. Textbox to indicate the status during programming and verification process

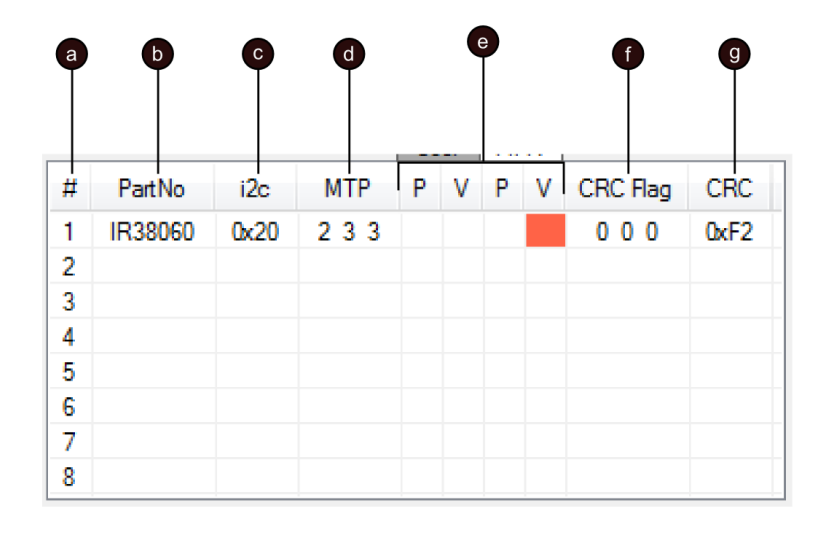

- a. Number of Socket
- b. Device Part Number
- c. i2c Address
- d. MTP Left (From left to right: Trim, User, MFR)
- e. Program and Verification results (From left to right: User, MFR)

: Successful

: Fail

- f. CRC (From left to right: Trim, User, MFR)
- g. CRC Address
- 6. Select User and/or Manufacturer section to program or verify
- 7. Program Counter indicates the number of devices has been programmed in the current session
- 8. Verify will compare the configuration data with the OTP contents and display in Textbox
- 9. Program will write configuration data into the OTP then recycle the power and verify the OTP contents.

#### Note 3: The Verify and Program button will not be enabled until the log file is created.

10. During the programming or verification process the socket picture 1 through 8 will change colors to indicate different status.

|  | 2 | : The | socket | is empty. | No | device | is | detected | t |
|--|---|-------|--------|-----------|----|--------|----|----------|---|
|--|---|-------|--------|-----------|----|--------|----|----------|---|

Programming/verification fails

: Programming/verification is successful

Note 4: If both User and MFR are selected for programming/verification, the socket picture will show green only if both processes are successful.

11. USB Connection Status

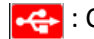

connection is successful

- 12. Gang Programmer board ID should be PRG3806x
- 13. Gang Programmer reversion number should be Rev A
- 14. Firmware Version
- 15. GUI status During Operation

# **Programming Procedures**

- 1. Connect a USB cable between computer and PRG3806x
- Make sure the USB Connection status 11 change from 14 to 14 to
- 3. Load the configure file by clicking the Select button 2.
- 4. Save the log file by clicking the Select button 3, saving dialog will pop up, enter the file name and click Save.
- 5. Select the User and/or Manufacturer sections to be programmed at area 🙆.
- 6. Load devices into the sockets. (See Note 5 below)
- 7. Click Program button (9).
- 8. If the programming is successful, the GUI should look like as shown below in Figure 1.
- 9. Unload the devices just programmed and load new devices.
- 10. Click the program button again.
- 11. Repeat the steps 9 and 10 until all blank devices are programmed.

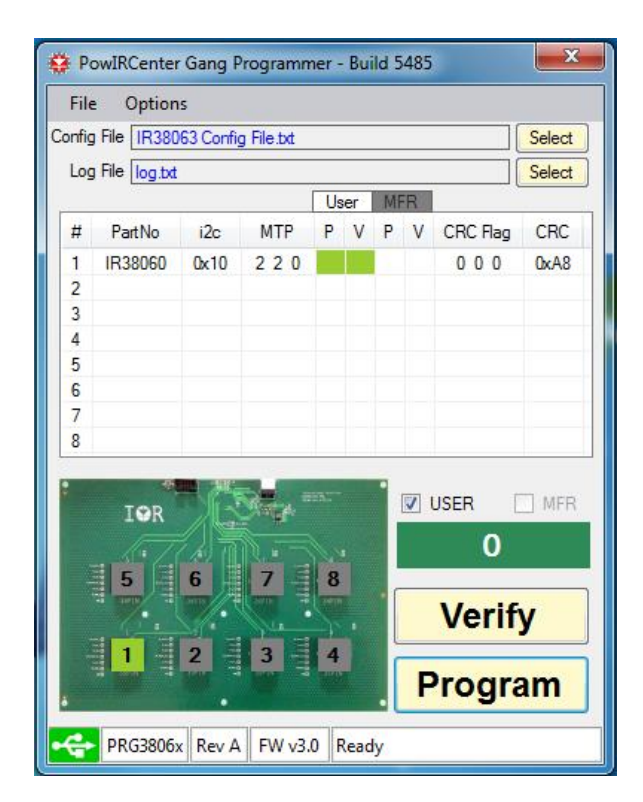

Figure 1: Programming is successful

# **Verification Only Procedures**

- 1. Connect a USB cable between the computer and the PRG3806x board
- 2. Make sure the USB Connection status 🕧 change from 🚭 to 🛃 .
- Load the configure file by clicking the Select button 2.
- 4. Save the log file by clicking the Select button (3), saving dialog will pop up, enter the file name and click Save.
- 5. Select the User and/or Manufacturer sections to be programmed at area <a>[6]</a>.
- 6. Load devices into the sockets. (See Note 5 below)
- Click Verify button 3.
- 8. If the verification is successful, the GUI should look like as shown below in Figure 2.

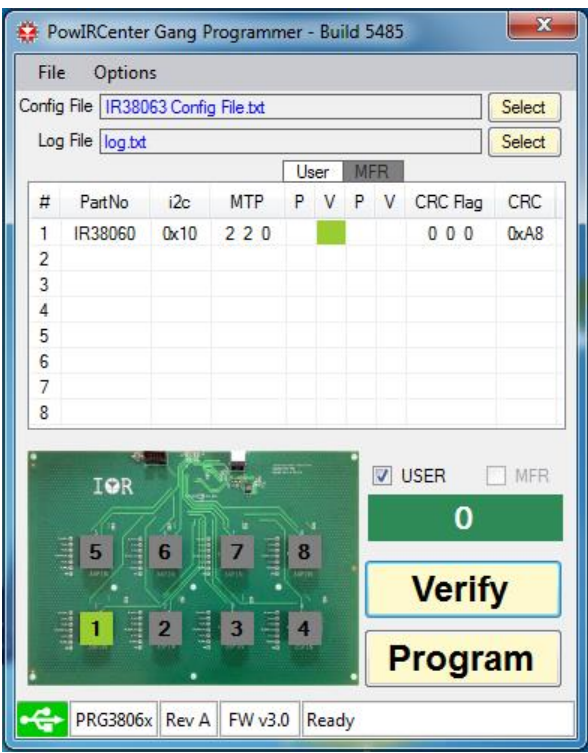

Figure 2: Verification is successful

Note 5:

- 1. For Manhattan board, sockets #1 to #4 are for 5x6 parts (e.g. IR38060), and sockets #5 to #8 are for 5x7 parts (e.g. IR38062, IR38063, IR38064).
- 2. Pin 1 is the bottom left corner as showed below,

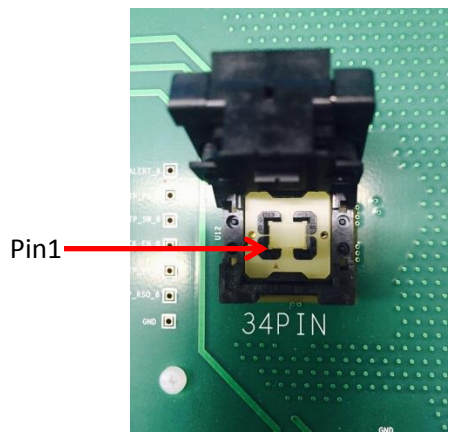

### **User Level**

For future use.

| Opt | ions            |
|-----|-----------------|
| 4   | User Level      |
|     | Firmware Update |

| 🖳 User Level | ×      |
|--------------|--------|
| User Level   |        |
| ок           | Cancel |

# **Manually Update Firmware**

The firmware can be updated manually. Click Options in the Menu. From the dropdown menu, click Firmware Update.

| Opti | ons             |  |
|------|-----------------|--|
| ¢    | User Level      |  |
|      | Firmware Update |  |

The message box will pop up. Click OK to update the firmware.

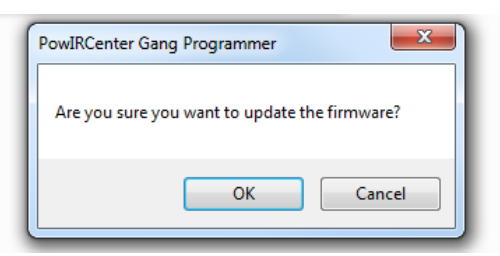

The progress bar will show the status of updating the firmware, click on Exit when it is finished.

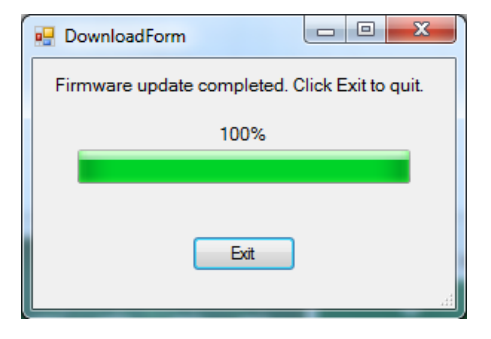

# **Programmer Usage Considerations**

#### Gang Programmer use and care:

The gang programmers that IR sells for programming IC's are designed for light production use and do need to be periodically cleaned when programming devices. The socket manufacturer recommends periodic cleaning of the socket contacts with Isopropyl Alcohol and a soft bristle brush to remove debris and residue. To clean the sockets use a soft, but stiff brush and alcohol or other cleaner to remove debris and any residue from the socket pins. As a general maintenance this should be done after every 500 to 1000 parts programmed or when programming problems arise.

#### Gang Programmer life:

The gang programmers that IR sells for programming IC's are specified as having a life of 10,000 mechanical insertions.

#### Gang Programmer Temperature Range:

The gang programmers sold by IR are designed to be used over a temperature range of 20 to 30C.

#### **ESD Considerations:**

The Digital IC's IR3806x are considered static sensitive. Proper handling and grounding techniques must be used while programming IC's. Static ratings for the Digital controllers can be found in the product data sheets.

Data and specifications subject to change without notice. International

IR WORLD HEADQUARTERS: 233 Kansas St., El Segundo, California 90245, USA Tel: (310) 252-7105 TAC Fax: (310) 252-7903 Visit us at www.irf.com for sales contact information. www.irf.com